#### Инструкция по эксплуатации для пользователя

# программного обеспечения «Система автоматизированного подбора спецодежды для снижения производственных травм и повышения эффективности сотрудников»

### Основное приложение

- 1. Основное окно приложения
- 2. Открытие виджета
- 3. Выбор пола
- 4. Рост и вес
- 5. Возраст

6. Согласие на обработку данных и переход к следующему разделу Размер живота

- 7. Соотношение грудной клетки и талии
- 8. Соотношение талии и бёдер
- 9. Рекомендация размера

## Панель администратора

- 1. Назначение панели
- 2. Экран авторизации
- 3. Функциональные возможности панели администратора
  - 3.1 Редактирование параметров элементов СИЗ

Для получения рекомендации своего размера СИЗ пользователю необходимо выбрать спецодежду и пройти опросник, после прохождения которого Система определит антропометрические признаки пользователя и наиболее подходящий размер. Антропометрические признаки также могут быть получены с помощью 3D-сканирования на 3D-сканерах Texel Portal.

## 1. Основное окно приложения

Выберите вариант спецодежды и нажмите кнопку «Узнать размер»:

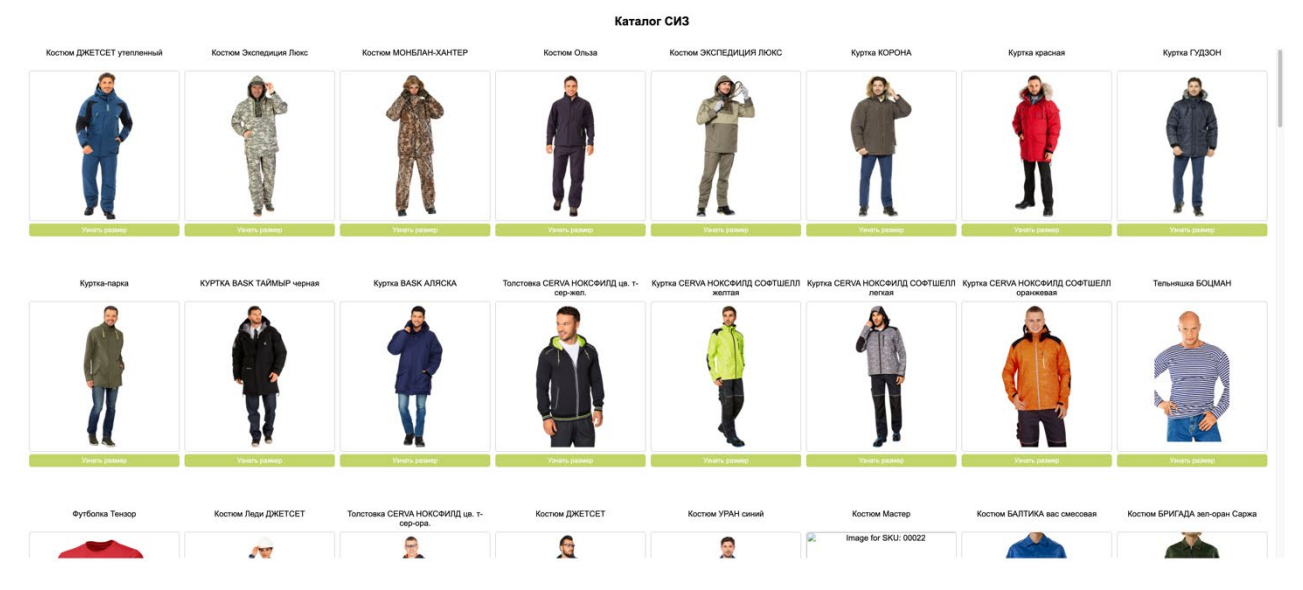

# 2. Открытие виджета

Для начала получения рекомендации размера необходимо нажать кнопку «узнать размер» под выбранным элементом спецодежды:

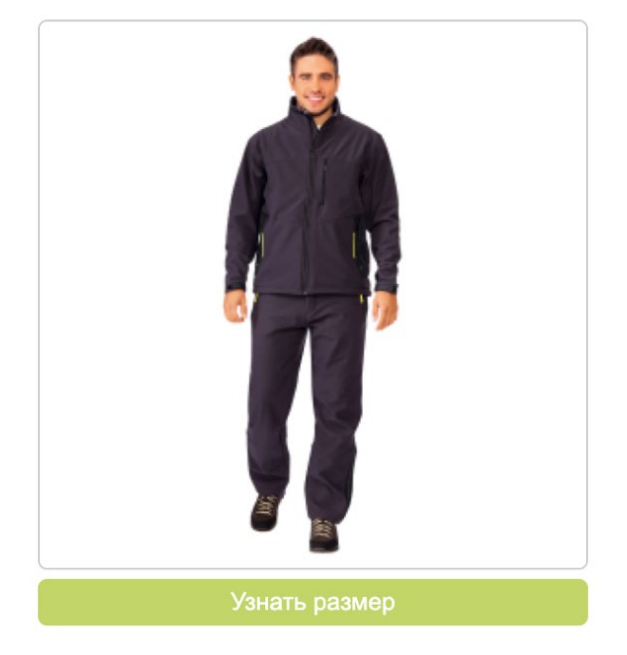

Костюм Ольза

# 3. Выбор пола

В открывшемся окне виджета пользователю необходимо выбрать пол.

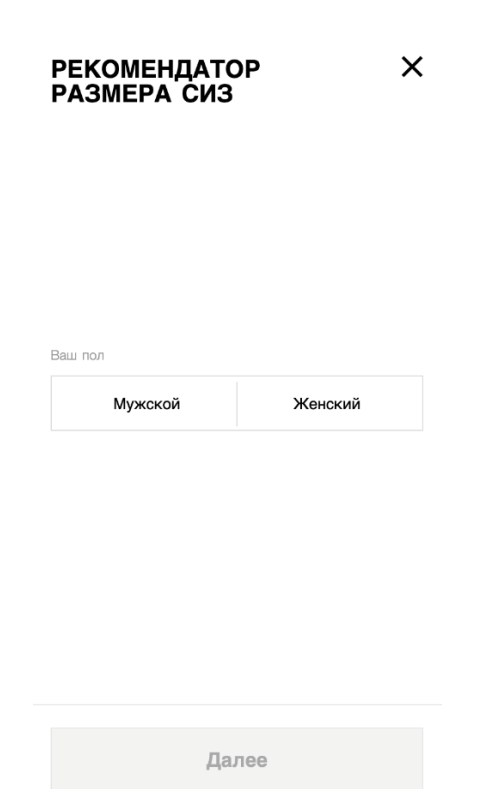

# 4. Рост, вес, возраст

Далее необходимо указать базовые параметры пользователя: рост, вес и возраст.

| PEK(<br>PA3N     | ОМЕНДАТОР Х<br>ЛЕРА СИЗ                                                                                                    |
|------------------|----------------------------------------------------------------------------------------------------|
| Рост <b>(</b> см | )                                                                                                    |
| 175              |                                                                                                    |
| Вес (кг)         |                                                                                                    |
| 93               |                                                                                                    |
| Возраст          |                                                                                                    |
| 39               |                                                                                                    |
|                  | Согласен на обработку персональных<br>данных на условиях и для целей,<br>определенных <u>Политикой</u><br><u>конфиденциальности</u> , и мне есть <b>18</b> лет. |
|                  | Далее                                                                                                    |

5. Согласие на обработку данных и переход к следующему разделу

Пользователь должен ознакомиться по ссылке с Политикой конфиденциальности и дать согласие на обработку персональных данных, поставив галку в квадрате рядом с надписью. После этого пользователь может нажать кнопку «Далее» и перейти к следующему этапу рекомендации размера.

| РЕКОМЕНДАТОР Х<br>РАЗМЕРА СИЗ                                                                                                    |
|----------------------------------------------------------------------------------------------------|
| Рост (см)                                                                                                    |
| 175                                                                                                    |
| Bec (Kr)                                                                                                    |
| 93                                                                                                    |
| Возраст                                                                                                    |
| 39                                                                                                    |
| Согласен на обработку персональных<br>данных на условиях и для целей,<br>определенных <u>Политикой</u><br>конфиденциальности, и мне есть 18 лет. |
| Далее                                                                                                    |

### 6. Размер живота

Пользователю нужно выбрать один из трех вариантов по иллюстрации или текстовому описанию и нажать «Далее».

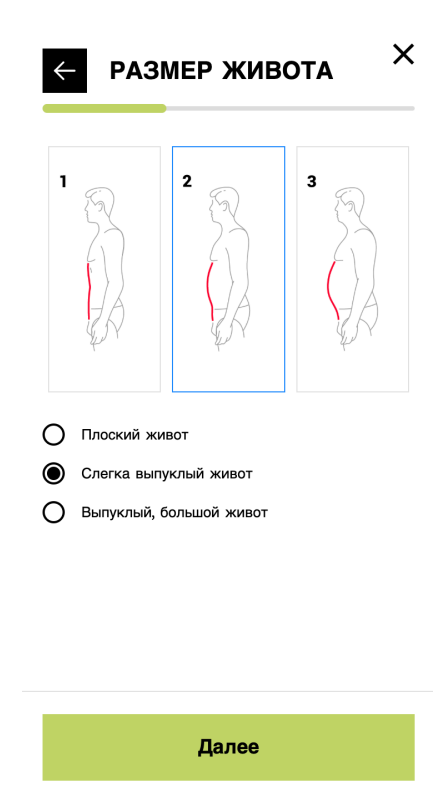

#### 7. Соотношение грудной клетки и талии

Пользователю нужно выбрать один из трех вариантов по иллюстрации или текстовому описанию и нажать «Далее».

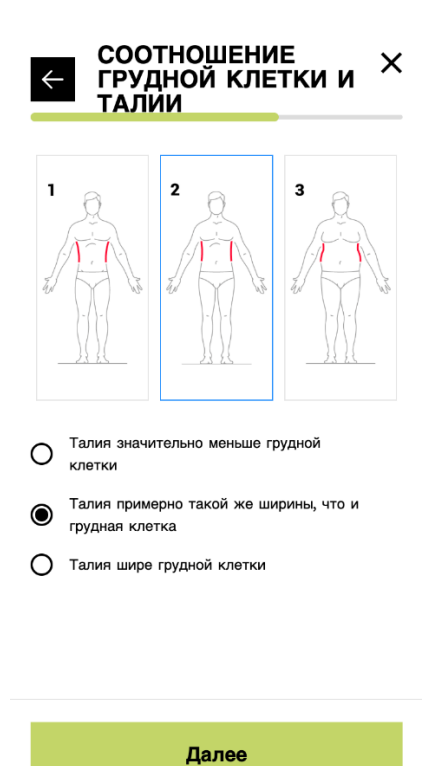

#### 8. Соотношение талии и бедер

Пользователю нужно выбрать один из трех вариантов по иллюстрации или текстовому описанию и нажать «Далее».

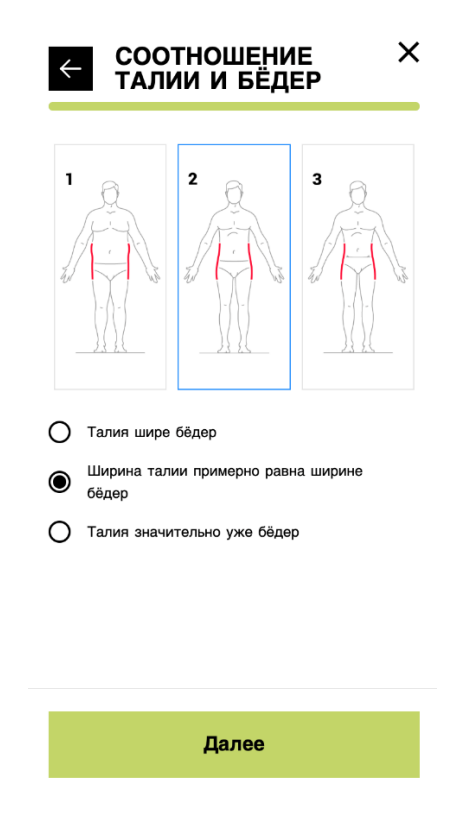

## 9. Рекомендация размера

Пользователь получает рекомендацию своего размера СИЗ с расчетом вероятности того, насколько хорошо подойдет размер, а также описание посадки вещи по фигуре по нескольким параметрам.

На этом рекомендация размера завершается, далее пользователь может нажать кнопку «продолжить» и вернуться на основной экран.

При выборе другой одежды проходить заново опрос не нужно, введенные данные будут применяться для рекомендации размера СИЗ других элементов экипировки.

| BAU PA3<br>POCT 170     | MEP: 104-1<br>-176 | 08; X                    |
|-------------------------|--------------------|--------------------------|
| 96-100; poc⊤<br>170-176 | 104-108; poct      | 112-116; рост<br>170-176 |
| 100%                    | Рейтинг посадк     | и СИЗ                    |
|                         |                    | Подходит                 |
| ПРОФИЛЬ                 |                    | ОБМЕРЫ                   |
|                         | Продолжить         |                          |

# Панель администратора

## 1. Назначение панели

Панель администратора предназначена для просмотра, добавления и редактирования параметров элементов средств индивидуальной защиты (СИЗ). В рамках панели можно управлять следующими параметрами:

- Название элементов СИЗ
- Пол
- Система измерений
- Обмеры по каждому размеру
- Размерные сетки

# 2. Экран авторизации

Для доступа к панели администратора необходимо пройти авторизацию. Введите учетные данные администратора:

Логин: demomoda@texel.graphics

Пароль: pass-demomoda

| Password |
|----------|
|          |
|          |
| Submit   |
|          |

## 3. Функциональные возможности панели администратора

Панель администратора предоставляет возможность редактирования размерных сеток элементов одежды в Системе.

#### Редактирование параметров элементов СИЗ

1. Выберите необходимый элемент одежды, нажав на его **ID** в списке (рис. 1)

| ZE CHARTS                                                            |                                                     |                        |                   |                     |
|----------------------------------------------------------------------|-----------------------------------------------------|------------------------|-------------------|---------------------|
| A size chart reflects the measure<br>3 main measurements: bust, wais | ments of each size range within your bra<br>t, hip. | and. Typically, your p | oublic size chart | is characterised by |
| Id                                                                   | Title                                               | Gender                 | Format            |                     |
| 6789956994db424ca6dd8554                                             | Size chart                                          | female                 | alpha             | delete              |
| 6789955494db424ca6dd8549                                             | Size chart M                                        | male                   | alpha             | delete              |
| 65b325f10a480d9505d3f06c                                             | Куртка Мужская                                      | male                   | alpha             | delete              |
| 65b321460a480d9505d3cc32                                             | Куртка Женская                                      | female                 | alpha             | delete              |
| 612631d4cee198001364755a                                             | Куртка ДЖЕТСЕТ 2                                    | male                   | alpha             | delete              |
| 61262f1bcee1980013647554                                             | Куртка УРАН                                         | male                   | alpha             | delete              |
| 610a87085003e0001a7bdf14                                             | Футболка Тензор                                     | male                   | alpha             | delete              |
| 610a831a5003e0001a7bdf0f                                             | Толстовка НОКСФИЛД                                  | male                   | alpha             | delete              |
| 610a75ec5003e0001a7bdeed                                             | Куртка КОРОНА                                       | male                   | alpha             | delete              |

Рис. 1. Экран просмотра размерных сеток по элементам СИЗ

2. Откроется страница редактирования (рис. 2), на которой доступны следующие параметры:

- Название элемента
- Пол
- Система измерений
- Размерные сетки

| A size chart reflects the<br>3 main measurements: I                                                                                                    | measuremen<br>oust, waist, hi | its of each siz<br>p.   | e range withi           | n your brand.           | Typically, you           | ır public size o          | chart is chara            | cterised by |
|----------------------------------------------------------------------------------------------------|-------------------------------|-------------------------|-------------------------|-------------------------|--------------------------|---------------------------|---------------------------|-------------|
| Title                                                                                                    |                               |                         |                         |                         |                          |                           |                           |             |
| Size chart                                                                                                    |                               |                         |                         |                         |                          |                           |                           |             |
| Gender                                                                                                    |                               |                         |                         |                         |                          |                           |                           |             |
| female                                                                                                    |                               |                         |                         |                         |                          |                           |                           | \$          |
| Format                                                                                                    |                               |                         |                         |                         |                          |                           |                           |             |
| alpha                                                                                                    |                               |                         |                         |                         |                          |                           |                           | \$          |
| Veasurement system                                                                                                    | easurement s                  | ystem                   |                         |                         |                          |                           |                           |             |
| Veasurement system Inches Feet Centimeters Millimeters Girth   Size                                                                                                    | 38                            | 40                      | 42                      | 44                      | 46                       | 48                        | 50                        |             |
| Veasurement system Inches Feet Centimeters Millimeters Girth   Size Bust/Chest Girth                                                                                                    | 38<br>740                     | 40<br>820               | 42                      | 44                      | 46<br>980                | 48                        | 50                        |             |
| Veasurement system       Inches       Feet       Centimeters       Millimeters       Girth   Size       Bust/Chest Girth ‡       Waist Girth ‡                                                  | 38<br>740<br>600              | 40<br>820<br>660        | 42<br>860<br>700        | 44<br>900<br>740        | 46<br>980<br>820         | 48                        | 50                        |             |
| Verect your preferred in       Measurement system       Inches       Feet       Centimeters       Millimeters       Girth   Size       Bust/Chest Girth ‡       Waist Girth ‡       Hip Girth ‡ | 38<br>740<br>600<br>840       | 40<br>820<br>660<br>920 | 42<br>860<br>700<br>960 | 44<br>900<br>740<br>990 | 46<br>980<br>820<br>105( | 48<br>103(<br>860<br>109( | 50<br>108(<br>910<br>113C |             |

Рис. 2. Экран редактирования размерных сеток по элементам СИЗ

3. Внесите необходимые изменения. Размерные сетки и обмеры представлены в миллиметрах.

- 4. После завершения редактирования нажмите кнопку «Сохранить».
- 5. Система автоматически вернет вас на экран выбора элементов одежды.